## <CD1のインストール>

Step 1. CD1をセットします。自動的に「セットアップ言語の選択」が立ち上がります。

日本語を選択していることを確認し、「OK」をクリックしてください。

| セットア | ゥブ言語の選択                             | ×  |
|------|-------------------------------------|----|
| 2    | このインストールで使用する言語を次のリストから選択してくた<br>い。 | ŝð |
|      | 日本語                                 |    |
|      | OK キャンセル                            |    |

Step 2. インストールする項目が表示されます。「Install」をクリックしてください。 \*インストールされる項目はPC環境によって異なります。

| InstallShield Wizard |                                                                                         |
|----------------------|-----------------------------------------------------------------------------------------|
| Med\<br>कार्ग्र      | risor をインストールする前に、コンピュータに次の要件がインストールされている必要が<br>;す。[OK] をクリックして、これらの要件のインストールを開始してください。 |
| ステータス                | 要件                                                                                      |
| 13 02 4              |                                                                                         |
|                      | <u>[nstall</u> キャンセル                                                                    |

〔QuickTimeのインストール〕 自動でインストールが始まります。

Step 3. 自動

| InstallShield Wizard                                                                                |
|----------------------------------------------------------------------------------------------------|
| MedVisor Dental をインストールする前に、コンピュータに次の要件がインストールされている<br>必要があります。[OK] をクリックして、これらの要件のインストールを開始してください。 |
| ステータス 要件<br>インストール中 QuickTime                                                                       |
| Windows インストーラ                                                                                      |
| Preparing to install                                                                                |
| Cancel                                                                                              |
| QuickTime をインストールしています                                                                              |
|                                                                                                    |
| Install キャンセル                                                                                       |

Step 4. [Microsoft .NET2.0Framworkのインストール] ※表示されない場合もあります。 必ず[はい]をクリックしてください。

| InstallShield |                                                                                                 |
|---------------|-------------------------------------------------------------------------------------------------|
| 2             | MedVisor Dental では、Microsoft (R).NET 2.0 Framework を使用することもできます。.NET Framework をインストー<br>ルしますか? |
|               |                                                                                                 |

Step 5. インストールが開始されます。

| InstallShield Wizard |                                                                                                   |
|----------------------|---------------------------------------------------------------------------------------------------|
|                      | インストールの準備をしています。                                                                                  |
|                      | Med Visor Den tal セットアップは、プログラムセットアップの手<br>順をご案内する InstallShield Wizard を準備しています。しば<br>らくお待ちください。 |
|                      | Microsoft(R).NET Frameworkを設定しています                                                                |
|                      | キャンセル                                                                                             |

Step 6. [MedVisorDental ver.2のインストール] 「次へ(N)」をクリックします。

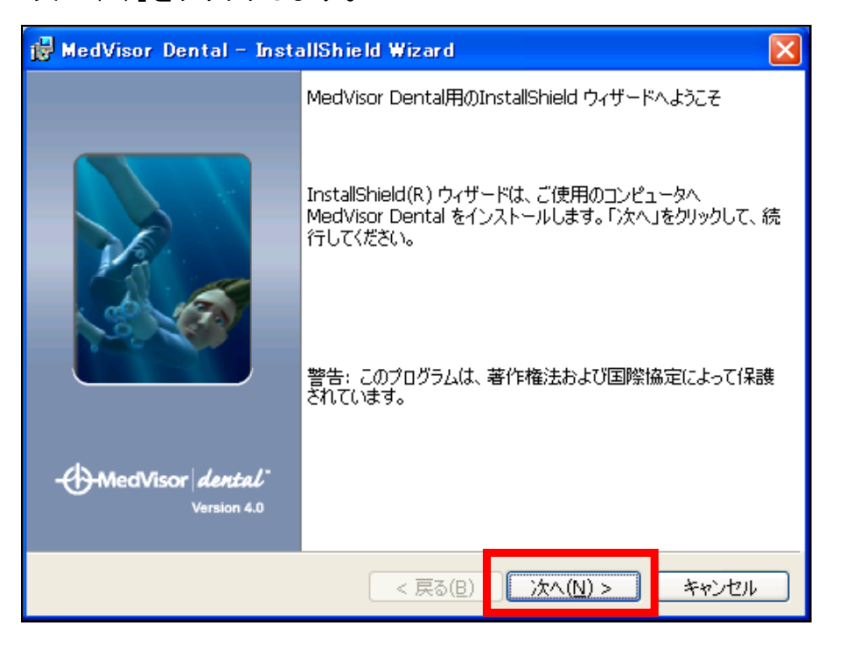

Step 7. 使用許諾書に目を通していただき、よろしければ 「使用許諾契約の条項に同意します(A)」を選択して「次へ(N)」をクリックします。

| 滑 MedVisor Dental – InstallShield Wizard                                                                                                    | ×       |
|----------------------------------------------------------------------------------------------------|---------|
| 使用許諾契約<br>次の使用許諾契約書を注意深くお読みください。                                                                                                    | L<br>.0 |
| メドバイザーデンタル・使用ライセンス契約<br>メドバイザーデンタルCDのご使用者とのライセンス契約                                                                                                    | -       |
| 重要一熟読のこと<br>本メドバイサーデンタル・エンドユーザー・ライセンス契約(略して「EULA」)は、「あ<br>なた」(→個人或いは独立した実体)と本ソフトウェア制作元であるリアリティー・エン<br>ジニアリング社(Reality Engineering, Inc, Vancouver, WA, USA)との間において、<br>あらゆる関連ソフトウェア部品、あらゆる媒体、画像、ユーザー・マニュアルを除くあら<br>ゆる印刷物及びあらゆるオンライン或いは電子形態の文献を含む上記のソフトウェア<br>● 使用許諾契約の条項(に同意します(A)) | ▶       |
| InstallShield                                                                                                    |         |

Step 8. ユーザー名、所属を入力します。「このコンピュータを使用するすべてのユーザ(A)」に チェックをつけて「次へ(N)」をクリックします。

| 🙀 MedVisor Dental - InstallShield Wizard                    |                                |
|-------------------------------------------------------------|--------------------------------|
| ユーザ情報<br>情報を入力してください。                                       | HedVisor dental<br>Version 4.0 |
| ユーザ名(U):<br>  <sub>モリタ</sub>                                | _                              |
| 所属(O):<br>株式会社モリタ                                           |                                |
|                                                             |                                |
| このアプリケーションを次のユーザに対してインストールします:                              |                                |
| <ul> <li>●このコンピュータを使用するすべてのユーザ(A)</li> <li>のみ(M)</li> </ul> | -                              |
| InstallShield                                               |                                |
| < 戻る(B)                                                     | <u> ネヘ(N) &gt; キャンセル</u>       |

## Step 9. 「インストール(I)」をクリックします。

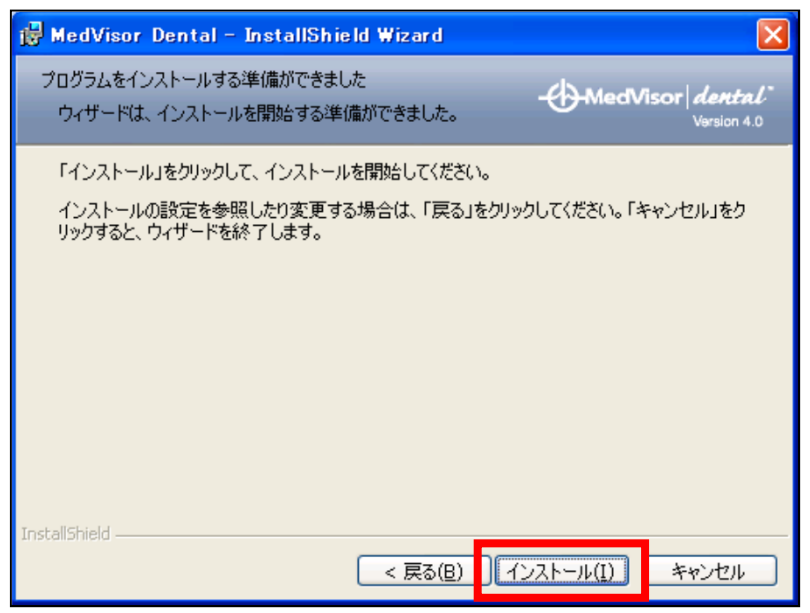

Step 10. インストール中の画面が表示されます。

| 🙀 MedVis                                                                                                    | or 4 - InstallShield Wizard                                    |                             |
|----------------------------------------------------------------------------------------------------|----------------------------------------------------------------|-----------------------------|
| MedVisor<br>選択した                                                                                                    | 4 をインストールしています<br>・プログラム機能をインストールしています。                        | MedVisor dental Version 4.0 |
| i de la companya de la companya de l | InstallShield ウィザードは、MedVisor 4 をインストールして<br>待ちください。<br>ステータス: | :います。 しばらくお                 |
| InstallShield -                                                                                                    | < 戻る(旦) 次へ(!                                                   | Y) > キャンセル                  |

<CD2のインストール>

Step 11. 「ディスク2を挿入してください。」と表示された後、CD1を取り出し、 CD2をセットして「OK」をクリックしてください。

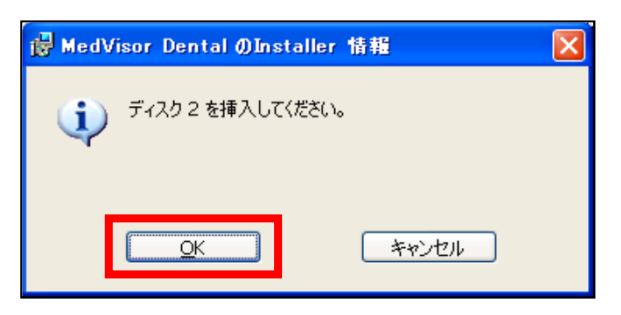

Step 12. CD2をインストール中です。

| 🔂 MedVis         | or 4 – InstallShield Wizard                                                 |
|------------------|-----------------------------------------------------------------------------|
| MedVisor<br>選択した | 4 をインストールしています<br>プログラム機能をインストールしています。 ・・・・・・・・・・・・・・・・・・・・・・・・・・・・・・・・・・・・ |
| P                | InstallShield ウィザードは、MedVisor 4 をインストールしています。しばらくお<br>待ちください。               |
|                  | ステータス:                                                                      |
|                  | 新しいファイルをコピーしています                                                            |
|                  |                                                                             |
|                  |                                                                             |
|                  |                                                                             |
|                  |                                                                             |
|                  |                                                                             |
|                  |                                                                             |
|                  |                                                                             |
| InstallShield    |                                                                             |
| 113001011010 -   | < 戻る(E) 次へ(N) > キャンセル                                                       |

Step 13. インストールが完了しました。 「完了」をクリックしてください。

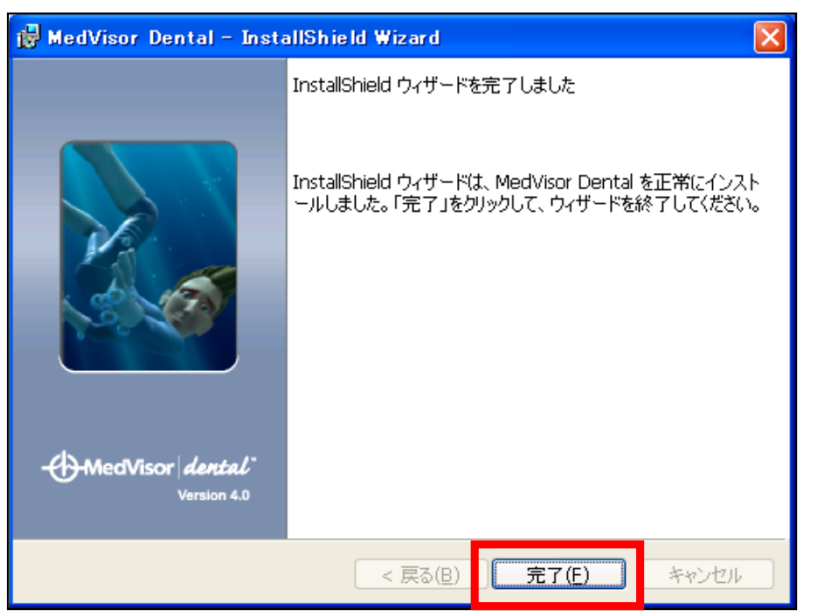

5 / 6 ページ

Step 14. インストール完了後に以下のメッセージが表示された場合、 必ず「はい」をクリックして下さい。 ※表示されない場合もあります。

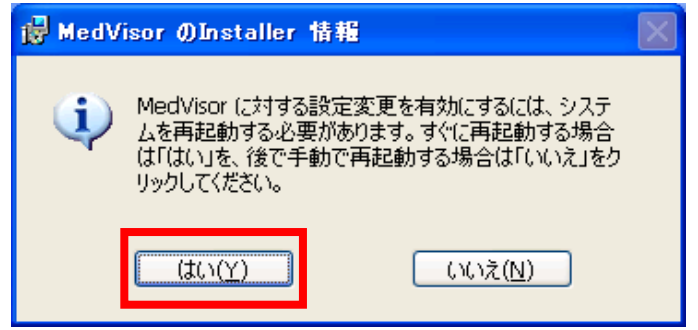